## Emerald Management eJournals 書目資料匯入至 EndNote 操作步驟

## Step1. 在書目列表,勾選欲匯至 EndNote 的書目資料後,按 Add to the marked list Go。

| o Login                         | Home > Advanced search > Search results: Journals                                                                                      |                                                                                                    |                                                                                                    |                      |                               |                     |                  |                      |  |  |  |  |
|---------------------------------|----------------------------------------------------------------------------------------------------|----------------------------------------------------------------------------------------------------|----------------------------------------------------------------------------------------------------|----------------------|-------------------------------|---------------------|------------------|----------------------|--|--|--|--|
| We/come<br>FENG CHIA UNIVERSITY | Search Results                                                                                                    |                                                                                                    |                                                                                                    |                      |                               |                     |                  |                      |  |  |  |  |
| Account info Logout             | view re                                                                                                    | suits for: A                                                                                                    | II Journals                                                                                                    | Books                | Bibliographic Databases       | Gase Studies        | Site Pages       |                      |  |  |  |  |
| Search for:                     | 10665 re<br>content,                                                                                                    | 10565 results found for: Content = Journals. (international trade law in All fields), inc. EarlyCite articles, inc. Backfiles content, subscribed content only |                                                                                                    |                      |                               |                     |                  |                      |  |  |  |  |
| in: All content 💌 Go            | New apa                                                                                                    | New search   Modify search   Add search alert   Search in results:                                                                                             |                                                                                                    |                      |                               |                     |                  |                      |  |  |  |  |
| Advanced search                 |                                                                                                    |                                                                                                    |                                                                                                    |                      |                               |                     |                  |                      |  |  |  |  |
| Marked lists                    | Sort by: Relevance   Newest first   Oldest first   Display: All costent   Just my subscriptions   Exclude Backfles   Exclude Earlycite |                                                                                                    |                                                                                                    |                      |                               |                     |                  |                      |  |  |  |  |
| Browse:                         | Page: 1                                                                                                    | Page: 1 2 3 Next > Items per page: 10 20 30                                                                                                    |                                                                                                    |                      |                               |                     |                  |                      |  |  |  |  |
| Books & Journals                | _                                                                                                    | Selectal I                                                                                                    | Add to the marke                                                                                                    | d list Ses           | sion                          | Go                  |                  | Show all abstracts   |  |  |  |  |
| Bibliographic Databaser         | +                                                                                                    |                                                                                                    |                                                                                                    |                      |                               |                     |                  |                      |  |  |  |  |
| Case Studies                    |                                                                                                    | le                                                                                                    | on key: 🖌 You                                                                                                    | have acce            | ss to this item 🔳 Backnes 🗍   | E Earlycte A        | Abstract only    |                      |  |  |  |  |
| Resources:                      | 1. 10                                                                                                    | The                                                                                                    | World Trade (                                                                                                    | Drannizati           | ion and Gett 44: A Guida tr   | o the New Intern    | ational Econa    | miclaw               |  |  |  |  |
| Product Information             |                                                                                                    | Тур                                                                                                    | Type: Non-article                                                                                                    |                      |                               |                     |                  |                      |  |  |  |  |
| Licensing Solutions             |                                                                                                    | Sou                                                                                                    | vor(s): Dob Ducke<br>rce: Referance R                                                                                                    |                      |                               |                     |                  |                      |  |  |  |  |
| For Authors                     |                                                                                                    | ✓ <u>Vie</u>                                                                                                    | View HTML   Related term                                                                                                    |                      |                               |                     |                  |                      |  |  |  |  |
| For Librariana                  | 2 🔽                                                                                                    | Co                                                                                                    | nparative analy                                                                                                    | sis of the           | contractual role of bills of  | lading under Gre    | ek, United St    | ates and English law |  |  |  |  |
| For Engineers                   |                                                                                                    | Typ                                                                                                    | e: General review<br>vertain Ceargies I                                                                                                    | /<br>Zekes           |                               |                     |                  |                      |  |  |  |  |
| Research Zone                   |                                                                                                    | So                                                                                                    | Source: <u>Managerial Law</u> Volume: 42 <u>asue: 1</u> 2000                                                                                                    |                      |                               |                     |                  |                      |  |  |  |  |
| Learning Zone                   |                                                                                                    | < T                                                                                                    | Teniew   View                                                                                                    | TML   Vie            | w PDF (474kb)   Abstract   Re | lated items   Repri | nts & permission |                      |  |  |  |  |
| Teaching Zone                   | 3 🔽                                                                                                    | The                                                                                                    | contractual ro                                                                                                    | e of strai           | ght (non-negotiable) bills of | lading under U      | S. English and   | Greek law            |  |  |  |  |
| Mutimedia Zono                  |                                                                                                    | Aut                                                                                                    | e: Generaliteview<br>ter(s): Georgios I                                                                                                    |                      |                               |                     |                  |                      |  |  |  |  |
| Support Resources               |                                                                                                    | Sou T                                                                                                    | Source: <u>Managerial Law</u> Volume: 41 <u>issue: 1</u> 1999<br>Proview: I. View FTML I. View PDF (2731b) I. Abstract I. Belatet items I. Benrints & normissions |                      |                               |                     |                  |                      |  |  |  |  |
| About Erreraid                  | . (mar)                                                                                                    |                                                                                                    | mal of later                                                                                                    | ional Terri          | la Law and Dallay             | ACCOUNTED I DATE    |                  |                      |  |  |  |  |
|                                 | 4 🗠                                                                                                    | dd to harke                                                                                                    | rnal of internat<br>e: Non-article<br>ed list. If Moe Ar                                                                                                    | ramahi<br>Journalafi | er Law and Proticy            | 0 Issue: 52008      |                  |                      |  |  |  |  |

## Step2. 點選左側欄的 Marked lists。

| O Login                          | Hom        | Home > Advanced search > Search results: Journals                                                                                                    |              |                                                                                                    |                                                                |                                    |                                                 |                 |            |                                        |  |  |
|----------------------------------|------------|----------------------------------------------------------------------------------------------------|--------------|----------------------------------------------------------------------------------------------------|----------------------------------------------------------------|------------------------------------|-------------------------------------------------|-----------------|------------|----------------------------------------|--|--|
| Welcome:<br>FENG CHIA UNIVERSITY | Se         | Search Results                                                                                                    |              |                                                                                                    |                                                                |                                    |                                                 |                 |            |                                        |  |  |
| Account info Log                 | gout Vie   | ew resi                                                                                                    | ults for:    | AL                                                                                                    | Journals                                                       | Books                              | Bibliographic Databases                         | Case Studies    | Site Pages |                                        |  |  |
| Search for:                      | 106<br>con | 0665 results found for: Content = Journals, (international trade law in All fields), inc. EarlyCite articles, inc. Backfiles<br>ontent, subscribed content only |              |                                                                                                    |                                                                |                                    |                                                 |                 |            |                                        |  |  |
| In: All content                  | 2          | search   Modify search   Add saved search alert   Search in results:                                                                                            |              |                                                                                                    |                                                                |                                    |                                                 |                 |            |                                        |  |  |
| Marted lists                     |            | by: Relevance   Newest first   Oldest first Display: All content   Just my subscriptions   Exclude Backfiles   Exclude Earlycite                                |              |                                                                                                    |                                                                |                                    |                                                 |                 |            |                                        |  |  |
| Browse:                          | Pag        | je: 1 <u>2</u>                                                                                                    | <u>3 Nex</u> | <u>t&gt;</u>                                                                                                    |                                                                |                                    |                                                 |                 |            | ltems per page: 10 <u>20</u> <u>30</u> |  |  |
| Books & Journals                 |            | - Salartal I Add to the resplat list Spectron                                                                                                    |              |                                                                                                    |                                                                |                                    |                                                 |                 |            |                                        |  |  |
| Bibliographic Databases          |            | ÷                                                                                                    |              |                                                                                                    |                                                                | <u>onerr allabar cete</u>          |                                                 |                 |            |                                        |  |  |
| Case Studies                     |            |                                                                                                    |              | Icon I                                                                                                    | key: 🗸 You                                                     |                                    |                                                 |                 |            |                                        |  |  |
| Resources:                       | 4          |                                                                                                    |              | The World Trade Organization and Gatt '94: A Guide to the New International Economic Law                                                                                                    |                                                                |                                    |                                                 |                 |            |                                        |  |  |
| Product Information              |            | V                                                                                                    |              | Type: Non-article<br>Author(s): Bob Duckett<br>Source: <u>Reference Reviews</u> Volume: 11 <u>Issue: 7</u> 1997<br>✓ <u>View HTML</u>   <u>Related tens</u>                                                                                                |                                                                |                                    |                                                 |                 |            |                                        |  |  |
| Licensing Solutions              |            |                                                                                                    |              |                                                                                                    |                                                                |                                    |                                                 |                 |            |                                        |  |  |
| For Authors                      |            |                                                                                                    | *            |                                                                                                    |                                                                |                                    |                                                 |                 |            |                                        |  |  |
| For Librarians                   | 2          | V                                                                                                    |              | Comparative analysis of the contractual role of bills of lading under Greek, United States and English law                                                                                                    |                                                                |                                    |                                                 |                 |            |                                        |  |  |
| For Engineers                    |            |                                                                                                    |              | Type: General review<br>Author(s): Georgios I. Zekos<br>Source: <u>Managerial Law</u> Volume: 42 <u>Issue: 1</u> 2000<br>✓ ▼Prevew   <u>Vew HTML</u>   <u>View PDF (474kb)</u>   <u>Abstract</u>   <u>Revied liems</u>   <u>Reprints &amp; permissions</u> |                                                                |                                    |                                                 |                 |            |                                        |  |  |
| Research Zone                    |            |                                                                                                    |              |                                                                                                    |                                                                |                                    |                                                 |                 |            |                                        |  |  |
| Learning Zone                    |            |                                                                                                    |              |                                                                                                    |                                                                |                                    |                                                 |                 |            |                                        |  |  |
| Teaching Zone                    | 3          | J                                                                                                    |              | The contractual role of straight (non-negotiable) bills of lading under US, English and Greek law                                                                                                    |                                                                |                                    |                                                 |                 |            |                                        |  |  |
| Multimedia Zone                  |            |                                                                                                    |              | Type: veneral review<br>Author(s): Georgios I. Zekos                                                                                                    |                                                                |                                    |                                                 |                 |            |                                        |  |  |
| Support Resources                |            |                                                                                                    | 1            | Source: <u>Managerial Law</u> Volume: 41 <u>Issue: 1</u> 1999<br>∠ ▼Prevew I. Vew HTML I. View PDF (273bb.) LAbstract I. Peisted Berry I. Pennista & permissions                                                                                           |                                                                |                                    |                                                 |                 |            |                                        |  |  |
| About Emerald                    |            |                                                                                                    |              |                                                                                                    |                                                                |                                    |                                                 |                 |            |                                        |  |  |
|                                  |            |                                                                                                    |              | Journal<br>Type: No<br>Author(s<br>Source:                                                                                                    | i or internat<br>on-article<br>s): Dr Moe Ali<br>International | icnal Irad<br>ramahi<br>Journatofi | e Law and Policy<br>aw and Management Volume: 5 | 0 issue: 5 2008 |            |                                        |  |  |

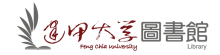

Step3.再次確認欲匯出的書目後,即可點選 Export options。

|                                 |                                                                                                    |                 | ,              |  |  |  |  |
|---------------------------------|----------------------------------------------------------------------------------------------------|-----------------|----------------|--|--|--|--|
| O Logia                         | Hone > Paofie > Marked lists                                                                              |                 |                |  |  |  |  |
| Welcome:<br>FEIG CHA UNIVERSITY | Marked lists                                                                                              |                 |                |  |  |  |  |
| Account info Logout             | Create and manage your marked lists                                                                       |                 |                |  |  |  |  |
| Search fer:                     | You currently only have a session marked list available:                                                  |                 |                |  |  |  |  |
| in: All content 💌 Go            | Select a marked list                                                                                      |                 |                |  |  |  |  |
| Advanced search                 | Session Select                                                                                            | Delete          |                |  |  |  |  |
| Marked lists                    |                                                                                                    |                 |                |  |  |  |  |
| Browsle:                        | Session list                                                                                              |                 |                |  |  |  |  |
| Books & Journals                |                                                                                                    |                 |                |  |  |  |  |
| Bibliographic Dutabases         | View: Al   Journals   Books   Bbliographic databases   Case studies   Site pages                          |                 |                |  |  |  |  |
| Case Studies                    | List options: 🔮 Print view 🔃 Expert options                                                               |                 |                |  |  |  |  |
| Resources:                      |                                                                                                    |                 |                |  |  |  |  |
| Product Information             | Tile                                                                                                    | Туре            | Select         |  |  |  |  |
| Licensing Soluton               |                                                                                                    |                 | Select         |  |  |  |  |
| For Authors                     | The World Trade Organization and Gatt S4: A Guide to the New International Economic Law                   | Journal article |                |  |  |  |  |
| For Librarians                  | Comparative analysis of the contractual role of bits of lading under Greek. United States and English law | Journal atticle |                |  |  |  |  |
| For Engineers                   |                                                                                                    |                 |                |  |  |  |  |
| Research Zone                   | The contractual role of straight (non-negotiable) bills of lading under US. English and Greek law         | Journal article |                |  |  |  |  |
| Learning Zone                   | Journal of International Trade Lawand Policy                                                              | Journal atticle |                |  |  |  |  |
| Tesching Zone                   |                                                                                                    |                 | Select         |  |  |  |  |
| Mutimeda Zone                   |                                                                                                    |                 | and the second |  |  |  |  |
| Support Resources               | Delete tems                                                                                               |                 |                |  |  |  |  |
| A local Ferrar and              |                                                                                                    |                 | (              |  |  |  |  |

Step4. 勾選欲匯至 EndNote 的書目資料 → 選 Export to EndNote Reference Manager 後 儲存 即可。

| Marked lists            |                                                                                                    |            |  |  |  |  |
|-------------------------|----------------------------------------------------------------------------------------------------|------------|--|--|--|--|
| Browse:                 | Consisten Ket                                                                                                    |            |  |  |  |  |
| Books & Journals        | Jession IIst                                                                                                    |            |  |  |  |  |
| Bibliographic Databases | View: All   Journals   Books   Bibliographic databases   Case studies   Site pages                                    |            |  |  |  |  |
| Case Studies            | List options: 🐣 Frint view 🛛 🖻 Export options                                                                         |            |  |  |  |  |
| Resources:              |                                                                                                    |            |  |  |  |  |
| Product Information     | Export options                                                                                                    |            |  |  |  |  |
| Licensing Solutions     |                                                                                                    |            |  |  |  |  |
| Fer Authors             | DirectExport                                                                                                    |            |  |  |  |  |
| For Librarians          | Export to EndNote, Relerence Manager                                                                                  |            |  |  |  |  |
| For Engineers           | Export a text file (RIS format)                                                                                       |            |  |  |  |  |
| Research Zone           | View on screen                                                                                                    |            |  |  |  |  |
| Learning Zone           | Download file                                                                                                    |            |  |  |  |  |
| Teaching Zone           | Email to address: Email                                                                                               |            |  |  |  |  |
| Mutimedia Zone          |                                                                                                    | _          |  |  |  |  |
| Support Resources       |                                                                                                    | lant       |  |  |  |  |
| About Emerald           | 11. 4 1. 4                                                                                                    | ect        |  |  |  |  |
|                         |                                                                                                    | eect at    |  |  |  |  |
|                         | The World Trade Organization and Gatt '94: A Guide to the New International Economic Law Journal article              |            |  |  |  |  |
|                         | Comparative analysis of the contractual role of bits of lading under Greek, United States and English law Journal art |            |  |  |  |  |
| Tay aya mahila          | The contractual role of straight (non-negotiable) bills of lading under US. English and Greek law lournal article     |            |  |  |  |  |
| site beta               | Journal of International Trade Law and Policy Journal article                                                         |            |  |  |  |  |
| Site beta               |                                                                                                    | Select all |  |  |  |  |
|                         | Delete items                                                                                                    |            |  |  |  |  |